## I/O CARD QUICK START GUIDE

For PEX-DA4/8/16 PISO-DA4U/8U/16U PIO-DA4U/8U/16U

English/ Oct. 2013/ Version 1.1

## What's in the shipping package?

#### The package includes the following items:

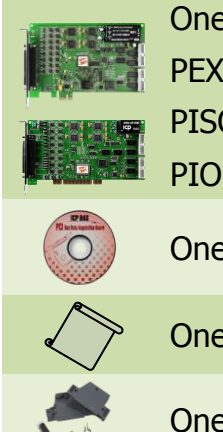

One PEX-DA, PISO-DAxU and PIO-DAxU series board as follows: PEX-DA series: PEX-DA4, PEX-DA8, PEX-DA16 PISO-DAxU series: PISO-DA4U, PISO-DA8U, PISO-DA16U PIO-DAxU series: PIO-DA4U, PIO-DA8U, PIO-DA16U

One Software Utility CD (V5.2 or later)

One Quick Start Guide (This Document)

One CA-4002 D-Sub connector

## **Installing Windows Driver**

#### Step 1: Setup the Windows driver. The driver is located at:

The UniDAQ driver supports 32-/64-bit Windows 2K/XP/2003/Vista/7/8; it is recommended to install this driver for new user:
 CD: \NAPDOS\PCI\UniDAQ\DLL\Driver
 <a href="http://ftp.icpdas.com/pub/cd/iocard/pci/napdos/pci/unidag/dll/driver/">http://ftp.icpdas.com/pub/cd/iocard/pci/napdos/pci/unidag/dll/driver/</a>

PEX-DAx/PIO-DAxU/PISO-DAxU Quick Start Guide IC

WebSite: http:// www.icpdas.com.tw E-Mail: service@icpdas.com , service.icpdas@gmail.com

- The PIO-DA driver supports Windows 98/NT/2K and 32-bit XP/ 2003/ Vista/7/8. Recommended to install this driver for have been used PIO-DA series boards of regular user, please refer to : <u>http://ftp.icpdas.com/pub/cd/iocard/pci/napdos/pci/pio-da/manual/quickstart/ classic/</u>
- Step 2: Click the "<u>Next></u>" button to start the installation.
- Step 3: Check your DAQ Card is or not on supported list, then click the "<u>N</u>ext>" button.
- Step 4: Select the installed folder, the default path is C:\ICPDAS\UniDAQ, confirm and click the "<u>N</u>ext>" button.
- Step 5: Check your DAQ Card on list, then click the "<u>Next></u>" button.
- Step 6: Click the "<u>N</u>ext>" button on the Select Additional Tasks window.
- Step 7: Click the "<u>N</u>ext>" button on the Download Information window.
- Step 8: Select "No, I will restart my computer later" and then click the "<u>Finish</u>" button.

For detailed information about the driver installation, please refer to Chapter 2.1 "Getting the UniDAQ Driver DLL Installer package" of the UniDAQ SDK user manual.

### **Installing Hardware on PC**

- Step 1: Shut down and power off your computer.
- Step 2: Remove the cover from the computer.
- Step 3: Select an unused PCI/PCI Express slot.
- Step 4: Carefully insert your I/O card into the PCI/PCI Express slot.
- Step 5: Replace the PC cover.
- Step 6: Power on the computer.

After powering-on the computer, please finish the Plug&Play steps according to the prompted messages.

## Pin Assignments

| Pin<br>Assign-<br>ment | Terminal No. |      |    | Pin<br>Assign-<br>ment | Pin<br>Assign-<br>ment | Terminal No. |     |    | Pin<br>Assign-<br>ment |
|------------------------|--------------|------|----|------------------------|------------------------|--------------|-----|----|------------------------|
| DO 0                   | 01           | 00   | 02 | DO 1                   | DI 0                   | 01           | 00  | 02 | DI 1                   |
| DO 2                   | 03           | 00   | 04 | DO 3                   | DI 2                   | 03           | 00  | 04 | DI 3                   |
| DO 4                   | 05           | 00   | 06 | DO 5                   | DI 4                   | 05           | 00  | 06 | DI 5                   |
| DO 6                   | 07           | ιο ο | 08 | DO 7                   | DI 6                   | 07           | ၂၀၀ | 08 | DI 7                   |
| DO 8                   | 09           | 0 0  | 10 | DO 9                   | DI 8                   | 09           | 0 0 | 10 | DI 9                   |
| DO 10                  | 11           |      | 12 | DO 11                  | DI 10                  | 10           |     | 12 | DI 11                  |
| DO 12                  | 13           |      | 14 | DO 13                  | DI 12                  | 12           |     | 14 | DI 13                  |
| DU 14                  | 15           |      | 10 | DU 15                  | DI 14                  | 14           |     | 10 | DI 15                  |
|                        | 10           |      | 10 |                        |                        | 10           |     | 20 |                        |
| +30                    | 19           | 00   | 20 | +12V                   | +30                    | 10           |     | 20 | +12V                   |
| CON1                   |              |      |    |                        | CON2                   |              |     |    |                        |
| Pin<br>Assign-<br>ment | Terminal No. |      |    | Pin<br>Assign-<br>ment | Pin<br>Assign-<br>ment | Terminal No. |     |    | Pin<br>Assign-<br>ment |
| VO_0                   | 01           |      | 20 | 10.0                   | VO_0                   | 01           |     | 20 | 10.0                   |
| VO_1                   | 02           |      | 20 | 10_0                   | VO_1                   | 02           |     | 20 | 10_0                   |
| VO 2                   | 03           | ••   | 21 | 10_1                   | VO 2                   | 03           | ••  | 21 | 10_1                   |
| VO 3                   | 04           | ••   | 22 | 10_2                   | VO 3                   | 04           | ••  | 22 | 10_2                   |
| A.GND                  | 05           | ••   | 23 | IO_3                   | A.GND                  | 05           | ••  | 23 | IO_3                   |
| VO 4                   | 06           | ••   | 24 | A.GND                  | VO 4                   | 06           | ••  | 24 | N/A                    |
| VO 5                   | 07           |      | 25 | IO_4                   | VO 5                   | 07           |     | 25 | IO_4                   |
| VO_6                   | 02           |      | 26 | IO_5                   | VO_6                   | 08           |     | 26 | IO_5                   |
| VO_0                   | 00           |      | 27 | IO_6                   |                        | 00           |     | 27 | IO_6                   |
|                        | 10           |      | 28 | IO_7                   |                        | 10           |     | 28 | IO_7                   |
| A.GND                  | 10           |      | 29 | A.GND                  | A.GND                  | 10           |     | 29 | N/A                    |
| VO_8                   | 11           | ••   | 30 | IO_8                   | VO_8                   | 11           | ••  | 30 | IO_8                   |
| VO_9                   | 12           | ••   | 31 | IO_9                   | VO_9                   | 12           | ••  | 31 | IO_9                   |
| VO_10                  | 13           |      | 32 | IO 10                  | VO_10                  | 13           | •   | 32 | IO_10                  |
| VO_11                  | 14           |      | 33 | IO 11                  | VO_11                  | 14           |     | 33 | IO 11                  |
| A.GND                  | 15           |      | 34 | IO 12                  | A.GND                  | 15           |     | 34 | IO 12                  |
| VO_12                  | 16           |      | 35 | IO_13                  | VO_12                  | 16           |     | 35 | IO 13                  |
| VO_13                  | 17           |      | 36 | IO_14                  | VO_13                  | 17           |     | 36 | IO_14                  |
| VO_14                  | 18           |      | 27 | IO_11                  | VO_14                  | 18           |     | 37 | 10_11                  |
| VO_15                  | 19           |      | 57 | 10_15                  | VO_15                  | 19           |     | 57 | 10_15                  |
|                        |              |      |    |                        |                        |              |     |    |                        |
|                        | 3(PISO-I     |      |    | )N3(P                  |                        | О-DA         | xU) |    |                        |

#### PEX-DAx/PIO-DAxU/PISO-DAxU Quick Start Guide

#### ICP DAS CO., LTD.

WebSite: http:// www.icpdas.com.tw E-Mail: service@icpdas.com , service.icpdas@gmail.com

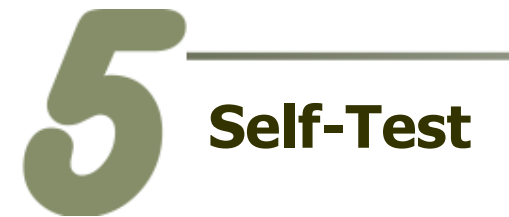

#### DIO Test Wiring:

#### 1. Use the CA-2002 (optional) to connect the CON1 with CON2.

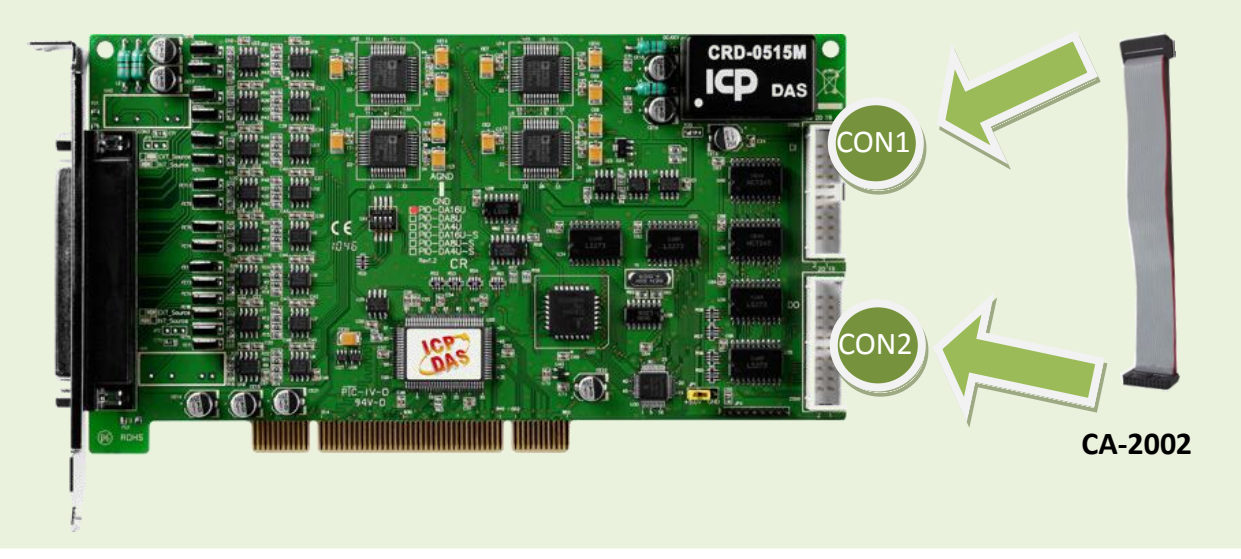

#### Analog Output Test Wiring:

#### 2. Prepare for device:

- DN-37 (optional) Wiring terminal board.
- Digital Multi-Meter.

#### 3. Connect a DN-37 to the CON3.

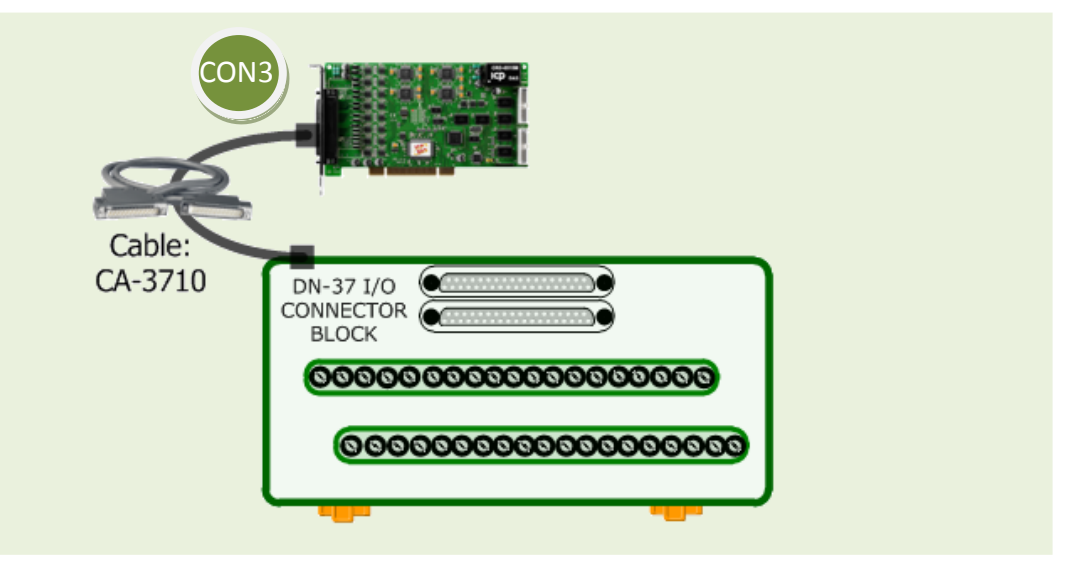

#### PEX-DAx/PIO-DAxU/PISO-DAxU Quick Start Guide

#### ICP DAS CO., LTD.

WebSite: http:// www.icpdas.com.tw E-Mail: service@icpdas.com , service.icpdas@gmail.com

 Connect the positive probe (+) of Multi-meter to VO\_0 (Pin 0), and then the negative probe (-) of Multi-meter to <u>A.GND (Pin 05)</u>.

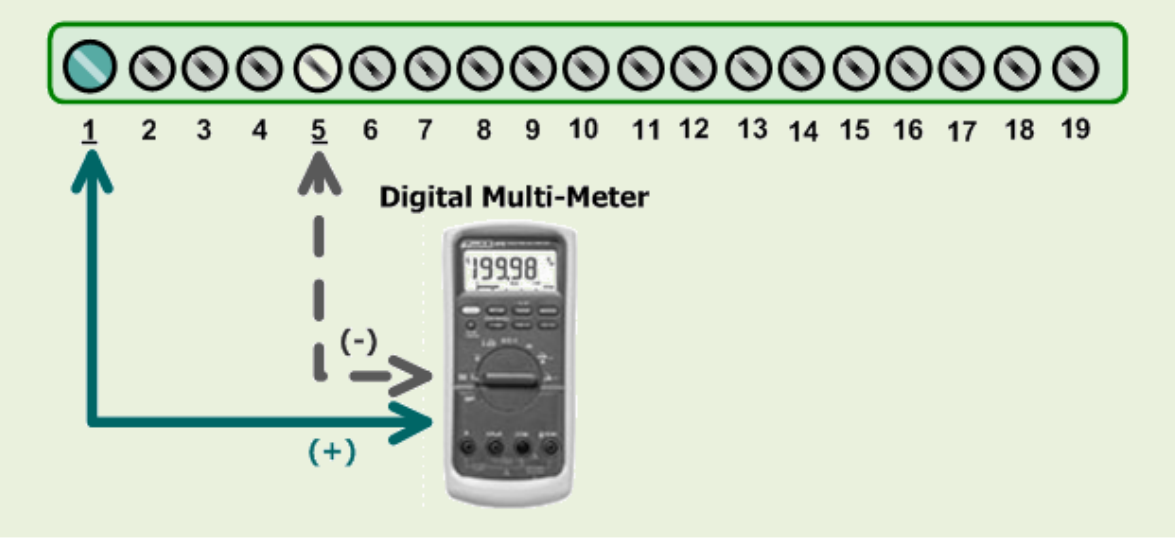

#### 5. Execute the UniDAQ Utility Program.

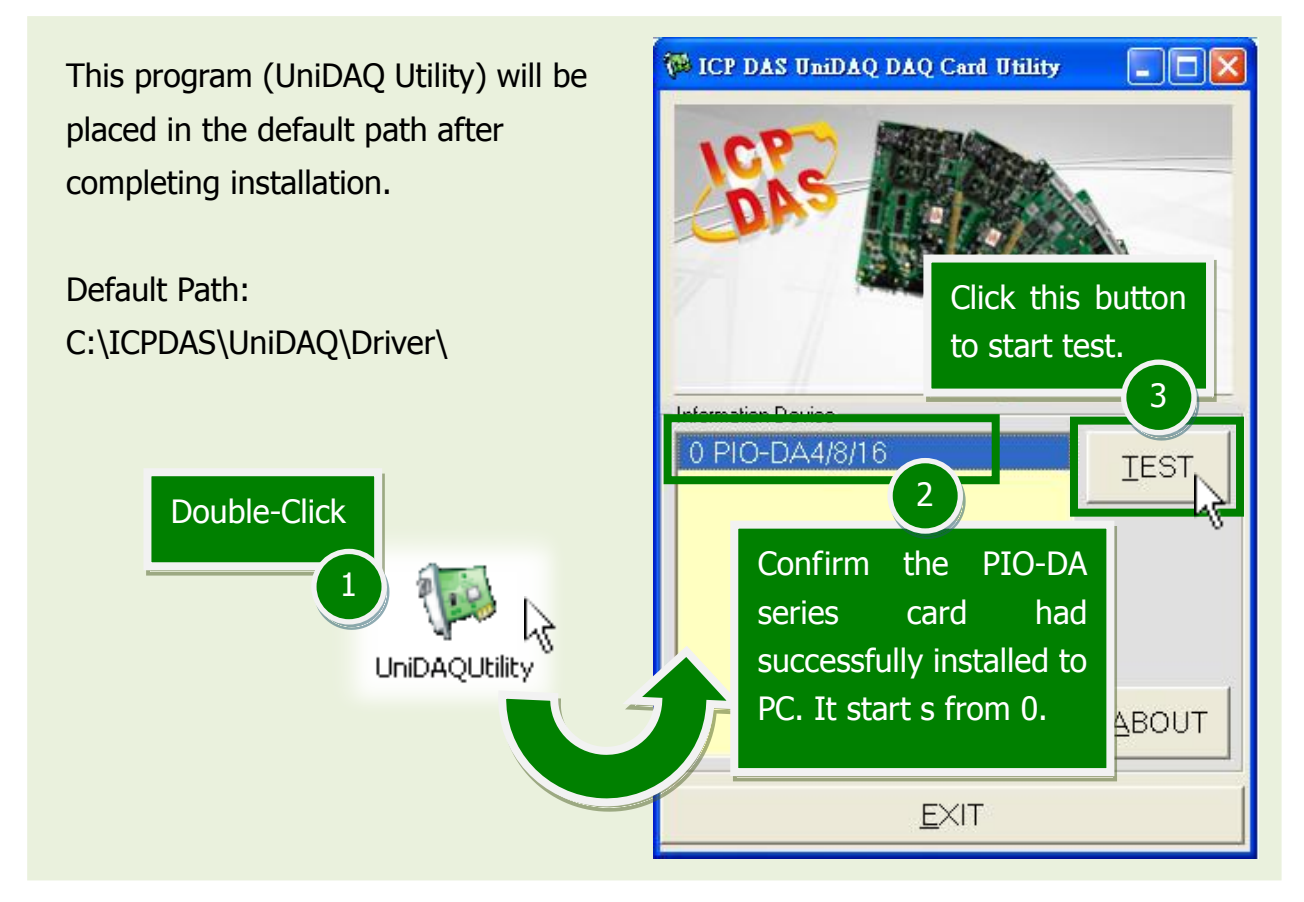

#### PEX-DAx/PIO-DAxU/PISO-DAxU Quick Start Guide

#### ICP DAS CO., LTD.

PCI Bus D/A Boards

WebSite: http://www.icpdas.com.tw E-Mail: service@icpdas.com, service.icpdas@gmail.com

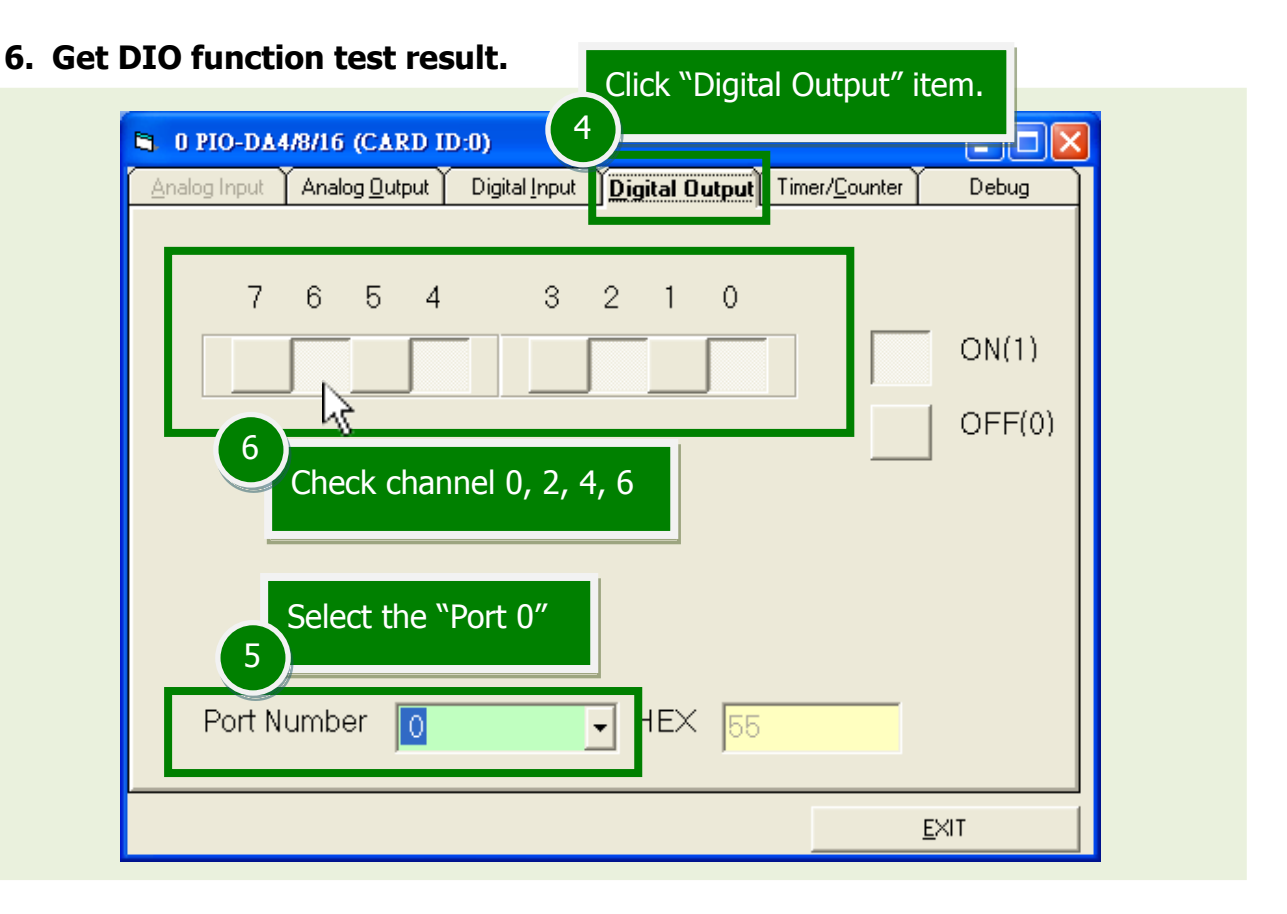

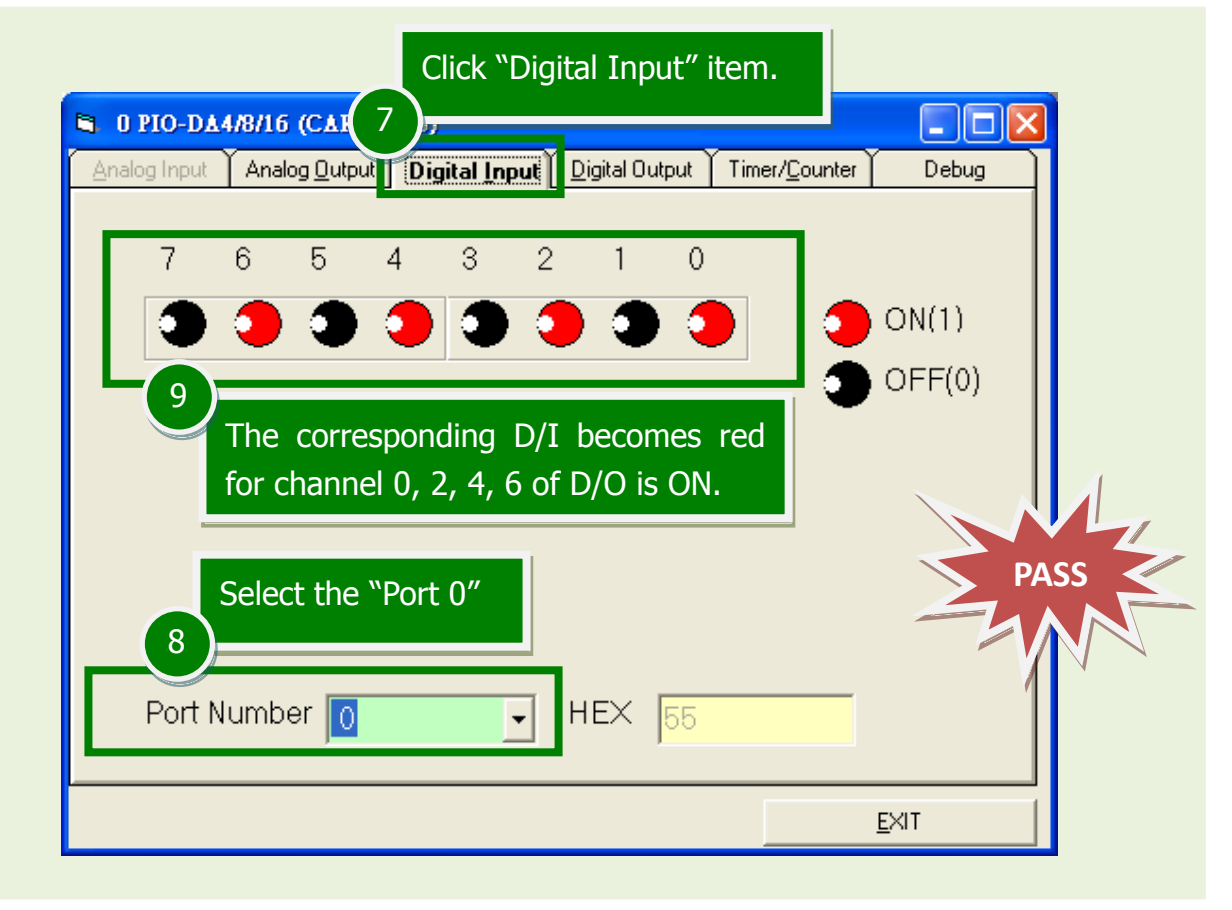

#### PEX-DAx/PIO-DAxU/PISO-DAxU Quick Start Guide

ICP DAS CO., LTD.

WebSite: http://www.icpdas.com.tw E-Mail: service@icpdas.com, service.icpdas@gmail.com

6

#### Click "Analog Output" item. 10 🛢 0 PIO-DA4/8/16 10.21 Click this button. Analog Input Digital Input Digital Output Timer/Coun Analog <u>O</u>utpu 14 Voltade Output Voltage(V) Channel Rande OUTPUT 3:Bipolar +/- 10V -5 0 Ŧ 13 12 11 utput Curre Channel A) Current(m Rand e OUTPUT 2.5 0 Select - $\mathbf{T}$ Select the "Port 0" Select the "+/- 10V" Type the voltage value <u>E</u>XIT

The value read on meter may be a little difference from the DA value because of the resolution limit of meter or the measurement error.

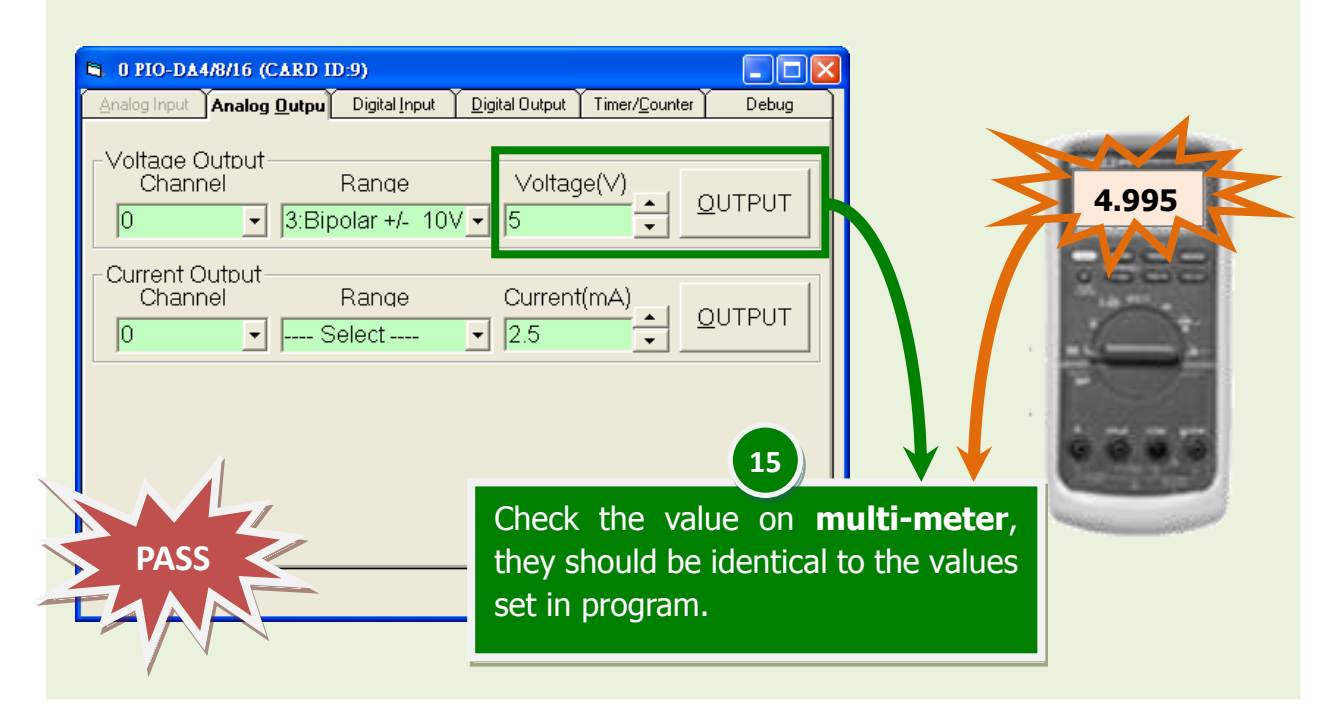

#### 7. Get Analog Output function test result.

#### PEX-DAx/PIO-DAxU/PISO-DAxU Quick Start Guide

ICP DAS CO., LTD.

WebSite: http:// <u>www.icpdas.com.tw</u> E-Mail: <u>service@icpdas.com</u> , <u>service.icpdas@gmail.com</u>

# 6

## **Related Information**

- PEX-DAx, PIO-DAxU and PISO-DAxU Series Card Product Page: <u>http://www.icpdas.com/root/product/solutions/pc\_based\_io\_board/pci/pio-da4.html</u>
- CA-2002, CA-3710 and DN-37 page (optional): <a href="http://www.icpdas.com/products/Accessories/cable/cable\_selection.htm">http://www.icpdas.com/products/Accessories/cable/cable\_selection.htm</a> <a href="http://www.icpdas.com/products/DAQ/screw\_terminal/dn\_37.htm">http://www.icpdas.com/products/DAQ/screw\_terminal/dn\_37.htm</a>
- Documentation and Software:
   CD:\NAPDOS\PCI\UniDAQ\
   <a href="http://ftp.icpdas.com/pub/cd/iocard/pci/napdos/pci/unidag/">http://ftp.icpdas.com/pub/cd/iocard/pci/napdos/pci/unidag/</a>